## Come iscriversi ad una attività

Effettuale il collegamento al sito di Sansone <u>https://sansone.clsoft.it/</u> 1

| SANSONE                                                                                                   |
|----------------------------------------------------------------------------------------------------|
| Per accedere inserisci il nome utente o il numero tessera<br>o il codice braccialetto nel campo "utente". |
| Utente                                                                                                    |
| 009600546                                                                                                 |
| Password                                                                                                  |
|                                                                                                    |
| Ricordami                                                                                                 |
| Accedi                                                                                                    |
| Hai dimenticato la password?                                                                              |

Selezionare la funzione "Iscrizione alle attività" presente nella sezione Operatività 2

| 🗉 Comunità Pastorale beato A. I. Schuster - Parrocchia dei Santi Giacomo e Filij 🤉 Altri utenti 🤉 Test01 Test 🔻 |                                                                       |                    |                                   |                |         |           |         |         |         |               |  |  |
|----------------------------------------------------------------------------------------------------|-----------------------------------------------------------------------|--------------------|-----------------------------------|----------------|---------|-----------|---------|---------|---------|---------------|--|--|
| <b>①</b> Operatività                                                                                            |                                                                       |                    |                                   |                |         |           |         |         | Credito | istituzionale |  |  |
| A Persone                                                                                                    |                                                                       |                    |                                   |                |         |           |         |         |         |               |  |  |
| 盦 Spazi                                                                                                    |                                                                       |                    |                                   |                |         |           |         |         |         |               |  |  |
| _                                                                                                    | Iscrizione alle<br>attività                                           | Estratto conto     | Riepilogo<br>attività             | Agenda         |         |           |         |         |         |               |  |  |
|                                                                                                    | $\bigotimes$                                                          | Visualizza tutti i |                                   | settembre 2022 |         |           |         |         |         |               |  |  |
|                                                                                                    | Iscriviti o                                                           | movimenti del      | Elenca tutte le                   | Lunedi         | Martedì | Mercoledi | Giovedì | Venerdì | Sabato  | Domenica      |  |  |
|                                                                                                    | rinuncia alla<br>partecipazione di<br>un'attività su<br>tutte le sedi | tuo credito        | attività a cui ti<br>sei iscritto | 29             |         |           | 1       | 2       | 3       | 4             |  |  |
|                                                                                                    |                                                                       |                    |                                   | 5              | 6       | 7         | 8       | 9       | 10      | 11            |  |  |
|                                                                                                    | Gruppi utente                                                         | Richiesta          | Registro<br>infermeria            |                |         |           |         |         |         |               |  |  |
|                                                                                                    | *2*                                                                   | entrata / uscita   |                                   | 12             | 13      | 14        | 15      | 16      | 17      | 18            |  |  |

- 3 Selezionare la sede che organizza l'attività, in particolare
  - "Parrocchia dei Santi Giacomo e Filippo" oppure "Parrocchia di San Giorgio" per le attività di catechismo delle elementari e per i cresimandi
  - "Comunità Pastorale beato A. I. Schuster" per le attività di pastorale degli adolescenti e preadolescenti

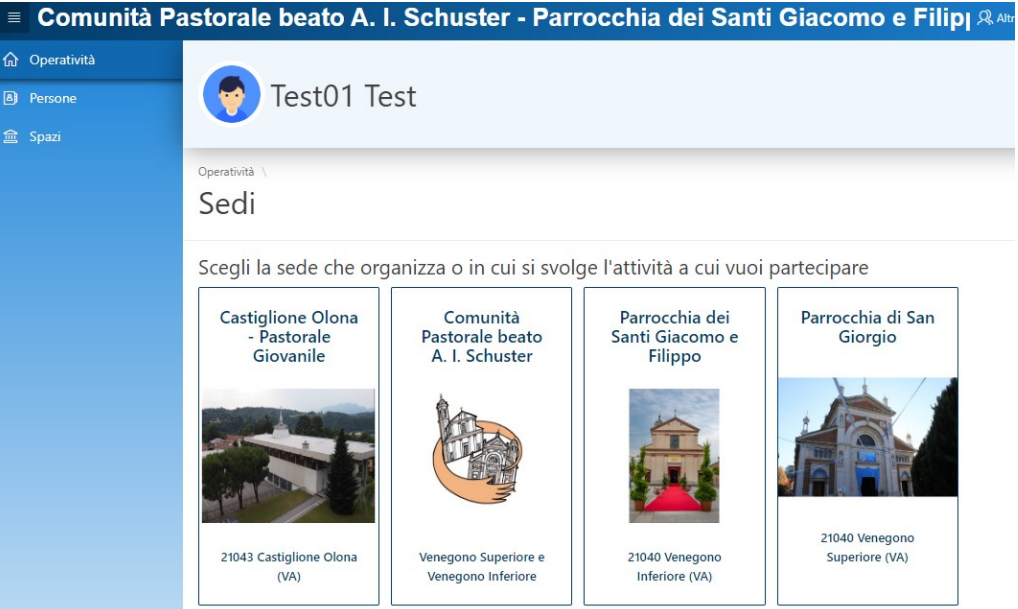

Scelta la sede, viene visualizzato l'elenco delle attività disponibili.
 Sulla colonna "Iscrizione" selezionare la freccia gialla per l'attività desiderata, verrà visualizzata la pagina di dettaglio dell'attività

| Tipologia | Attività                                            | Iscrizione | Opzione | Inizio<br>↑≞ | Fine     | Termine<br>Iscrizioni | Posti      | Prezzo<br>€ | Punti | Gr.Att.Alternative | Iscrizione           |
|-----------|-----------------------------------------------------|------------|---------|--------------|----------|-----------------------|------------|-------------|-------|--------------------|----------------------|
| ۵         | Preparazione alla<br>Cresima                        | ->         |         | 30/09/22     | 31/10/22 | 15/10/22<br>20:00     | Illimitati | 20,00       | 0     |                    | Da casa -<br>Singola |
| ٨         | Cammino di<br>iniziazione cristiana -<br>Catechismo | ➡          |         | 14/10/22     | 16/05/23 | 16/11/22<br>20:00     | Illimitati | 20,00       | 0     |                    | Da casa -<br>Singola |

5 Per richiedere l'iscrizione selezionare il pulsante "Iscrivi" presente in basso sulla pagina di dettaglio dell'attività

| perativita \ Sedi \ Iscrizioni |                                                             |
|--------------------------------|-------------------------------------------------------------|
| scrivi oni attività            | Help ⊘                                                      |
| Sede                           | Parrocchia dei Santi Giacomo e Filippo                      |
| Тіро                           | Catechismo                                                  |
| Descrizione                    | Cammino di iniziazione cristiana - Catechismo               |
|                                | Attività di catechismo dalla seconda alla quinta elementare |
| Località                       | Venegono Inferiore                                          |
| Referente                      | don Luca                                                    |
| Inizia il                      | 14/10/2022                                                  |
| Finisce il                     | 16/05/2023                                                  |
| Termine iscrizione             | 16/11/2022 20:00                                            |
| Modalità iscrizione            | Da casa                                                     |
| Quota iscrizione               | 20                                                          |
| Quota da pagare                | 20                                                          |
| Punti                          | 0                                                           |
|                                | 🗹 Iscrivi                                                   |
|                                |                                                             |

6 Alla conferma viene visualizzato nuovamente l'elenco delle attività, la presenza dell'icona verde sulla colonna "Iscrizione" conferma l'avvenuta iscrizione e il saldo del Credito istituzionale risulta aggiornato. E' possibile annullare l'iscrizione selezionando l'icona verde e confermando l'operazione di "Rinuncio alla partecipazione".

| 🔳 Comunità Pastorale beato A. I. Schuster - Parrocchia dei Santi Giacomo e Filipi 🞗 Atti utenti 🤉 Test01 Test 🖲 |                          |                                                     |              |         |              |          |                       |            |             |       |                    |                      |
|----------------------------------------------------------------------------------------------------|--------------------------|-----------------------------------------------------|--------------|---------|--------------|----------|-----------------------|------------|-------------|-------|--------------------|----------------------|
| ம் Operatività                                                                                                  | Credito istituzionale    |                                                     |              |         |              |          |                       |            |             |       |                    |                      |
| B Persone                                                                                                    | Test02 Test -20,00€      |                                                     |              |         |              |          |                       |            |             |       |                    |                      |
| 盦 Spazi                                                                                                    |                          |                                                     |              |         |              |          |                       |            |             |       |                    |                      |
|                                                                                                    | Operatività \ Sedi \     |                                                     |              |         |              |          |                       |            |             |       |                    |                      |
|                                                                                                    | Iscrizioni Help 🔿        |                                                     |              |         |              |          |                       |            |             |       |                    |                      |
|                                                                                                    |                          |                                                     |              |         |              |          |                       |            |             |       |                    |                      |
|                                                                                                    | Inizio attività dal      |                                                     |              |         |              |          |                       |            |             |       |                    |                      |
|                                                                                                    | Fine attività entro il 🛱 |                                                     |              |         |              |          |                       |            |             |       |                    |                      |
|                                                                                                    |                          |                                                     |              |         |              |          |                       |            |             |       |                    |                      |
|                                                                                                    | Tipologia                | Attività                                            | Iscrizione   | Opzione | Inizio<br>↑≞ | Fine     | Termine<br>Iscrizioni | Posti      | Prezzo<br>€ | Punti | Gr.Att.Alternative | Iscrizione           |
|                                                                                                    | ل                        | Preparazione alla<br>Cresima                        | <b>-&gt;</b> |         | 30/09/22     | 31/10/22 | 15/10/22<br>20:00     | Illimitati | 20,00       | 0     |                    | Da casa -<br>Singola |
|                                                                                                    | ل                        | Cammino di<br>iniziazione cristiana -<br>Catechismo | 0            |         | 14/10/22     | 16/05/23 | 16/11/22<br>20:00     | Illimitati | 20,00       | 0     |                    | Da casa -<br>Singola |